# **USO DE WIKI EN EL GES**

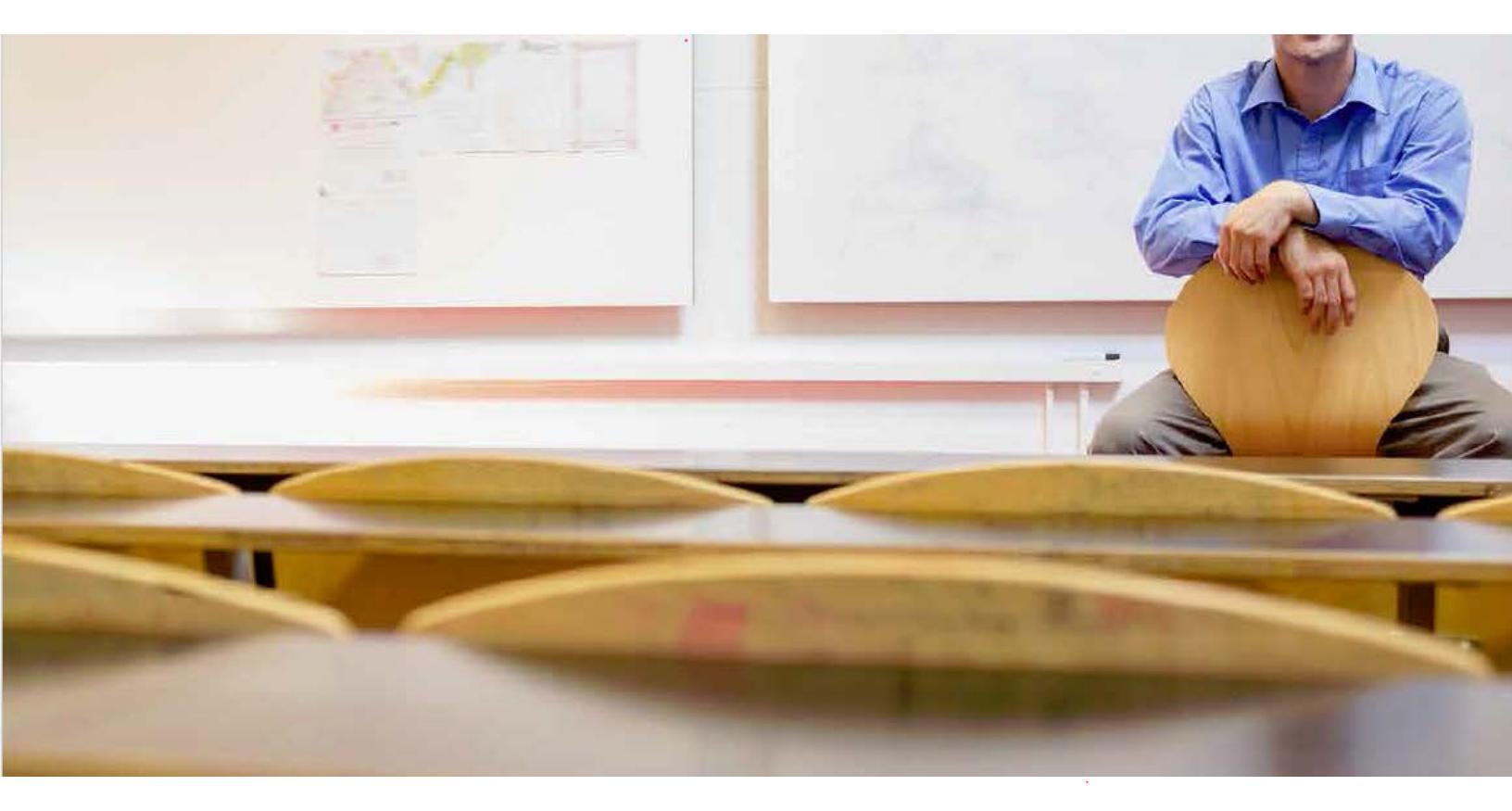

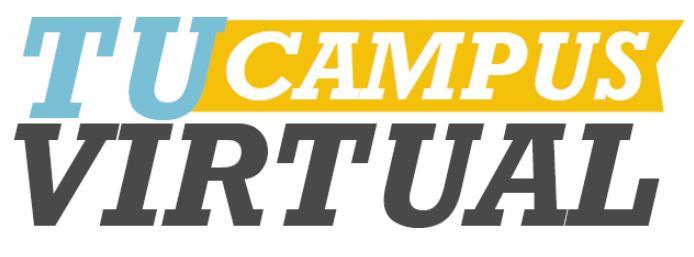

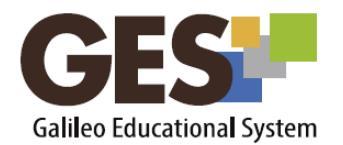

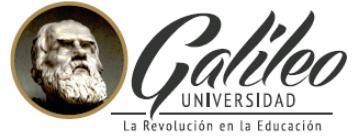

.

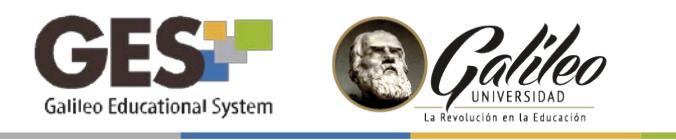

# ¿QUÉ ES EDUWIKI?

Un espacio virtual en el GES creado para editar, compartir e integrar contenido por uno o varios usuarios de forma rápida.

La wiki del GES, llamada Educational Wiki - Eduwiki, permite estructurar un tema por secciones, incluyendo en cada una textos, imágenes, videos y enlaces de forma rápida y sencilla, para construir contenido de forma colaborativa por los miembros del curso.

#### Beneficios de utilizar Wiki en clase

- Fomenta la colaboración y participación de los estudiantes.
- Favorece la redacción y el desarrollo de habilidades de comunicación escrita.
- Fortalecer la relación entre los miembros del curso.

# PASOS PARA CONFIGURAR UNA EDUWIKI

### 1. ACTIVAR EL PORTLET EDUWIKI

El portlet Eduwiki, no se encuentra activo en la configuración general del GES, por lo que hay que activarlo siguiendo estos pasos:

- 1. Ingrese al curso donde quiere activar Eduwiki
- 2. Seleccione la pestaña ADMIN
- 3. En el portlet Administración de Grupos active el botó Administrar aplicaciones
- 4. Buscar Educational Wiki entre el listado de Aplicaciones que agregar
- 5. Hacer clic en el enlac [agregar] que parece a la par del portlet Educational Wiki, para activar el portlet.

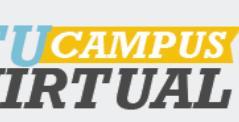

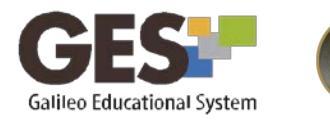

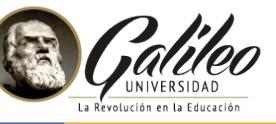

Después de realizar estos pasos verá que la aplicación **Educational Wiki** aparecerá en el listado de Aplicaciones Activas.

#### **Aplicaciones Activas**

- Aplicaciones del núcleo de dotLRN (no puede ser borrado)
- Calendar (no puede ser borrado)
- Cuestionarios (no puede ser borrado)
- Datos estáticos (HTML) (no puede ser borrado)
- Educational Wiki (no puede ser borrado)

#### 2. AGREGAR UNA ACTIVIDAD EN Eduwiki

- 1. Seleccione la pestaña Material de Clase
- 2. Ubique el portlet Eduwiki (que ya estará activo)

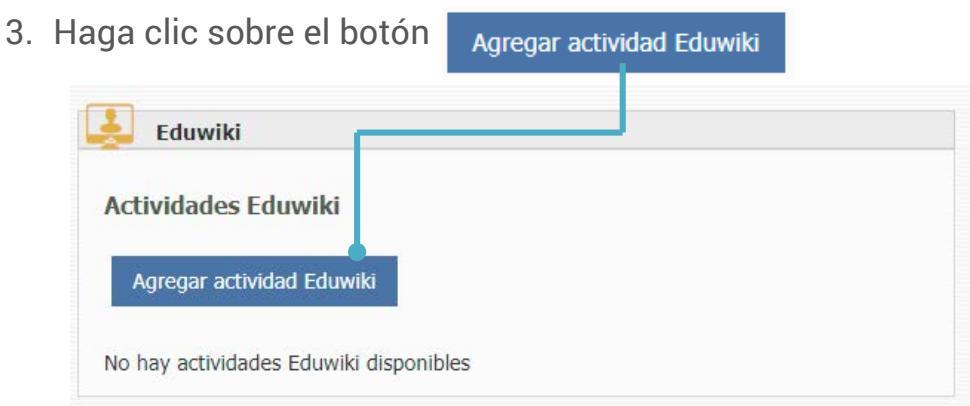

 Configure la actividad ingresando la información que se le pide en la siguiente ventana. Recuerde que los campos identificados con \* son obligatorios.

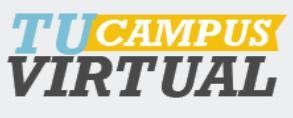

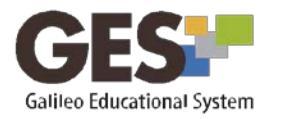

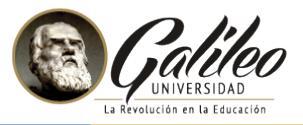

| Descripción                        |                                                                                                    |
|------------------------------------|----------------------------------------------------------------------------------------------------|
|                                    | Ruta: body                                                                                                    |
| Tipo de Eduwiki *                  | Wiki de Profesor 🔻                                                                                                    |
| El Wiki será visible por todos los | 🛞 Sí                                                                                                    |
| miembros de la clase? *            | © No                                                                                                    |
| ¿Será el wiki editable por todos   | © Sí                                                                                                    |
| los miembros de la clase? *        | No Al seleccionar Sí, todos los miembros del curso podrán editar la página, de lo contrario, únicamente el dueño de la página podrá editar. |
| ¿El dueño del wiki podrá crear     | 0 Sí                                                                                                    |
| nuevas páginas? *                  | ® No                                                                                                    |
| Fecha de Inicio                    | Año 2017 Mes 10 V Día 27 V 🐺 [AAAA-HM-DD]                                                                                                   |
|                                    | 🗍 Fecha que indica el inicio del período para editar la actividad (No es requerida)                                                         |
| Hora de Inicio                     | 24-Horas 11 V Minutos 20 V                                                                                                    |
| Fecha de Finalización              | Año 2017 Mes 11 V Dia 26 V 🐺 [AAAA-NM-DD]                                                                                                   |
|                                    | D Luego de esta fecha la edición de páginas para la actividad será deshabilitada (No es requerida)                                          |
| Hora de Finalización               | 24-Horas 23 V Minutos 55 V                                                                                                    |
|                                    |                                                                                                    |

Título: nombre o tema de la actividad.

Descripción: breve concepto o referencia de la actividad, no es visible por los estudiantes.

Tipo de Eduwiki: indica quien será el dueño de la wiki: el profesor, grupos o estudiantes.

¿El Wiki será visible por todos los miembros de la clase? Si coloca No, solo lo verán los identificados como dueños.

¿Será el Wiki editable por todos los miembros de la clase? Si coloca No, solo podrán editar los identificados como dueños.

Al finalizar la configuración de la actividad dé clic en el botón Aceptar.

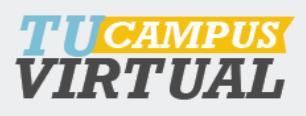

4

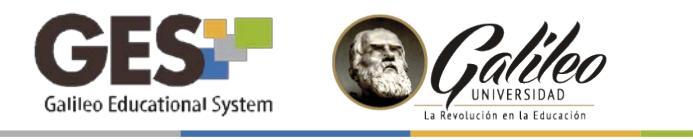

#### 3. CONFIGURAR GRUPOS PARA Eduwiki

Si al configurar la actividad, en el **Tipo de Eduwiki**, se definió: grupos, el sistema le pedirá que cree los grupos de trabajo para cada Wiki.

| drupos seleccionados para       | a Actividad |
|---------------------------------|-------------|
| No hay grupos para la actividad | *           |
|                                 | *           |
| Nombre de grupo                 |             |
|                                 |             |

- 1. Presione el botón Crear Grupo
- 2. Ingrese el nombre del grupo
- 3. Presione el botón Agregar Grupo

En el cuadro superior verá que van apareciendo los nombres de los grupos creados.

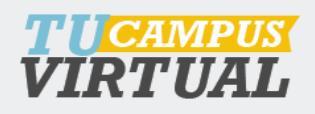

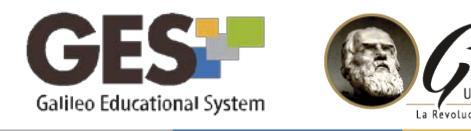

Para agregar estudiantes a los grupos, debe:

- 1. Seleccionar el nombre del Grupo a asignar estudiantes
- Luego en el bloque Miembros del curso seleccione a los estudiantes que quiere asignar al grupo y transfiéralos al bloque Miembros del grupo utilizando para ello la fecha

Nota: para seleccionar los miembros por bloques puede utilizar la combinación shift + clic ó control + clic para selecciones alternas.

3. Al terminar de asignar a todos los estudiantes, presione el botón finalizar.

| Grupo uno 🔺                                                                                                    |          |                            |        |
|----------------------------------------------------------------------------------------------------|----------|----------------------------|--------|
| ←<br>Crear Grupo Eliminar Grupo                                                                                                    |          |                            |        |
| Nombre de grupo                                                                                                    |          |                            |        |
| Agregar Grupo Cancelar<br>Miembros del Curso                                                                                                    | м        | iembros del grupo : Grup   | oo uno |
| Alvarez Taque, Elvin Geovanni<br>Apolonio Lorenzo, Tema Coronado<br>Aquino Aquino, Eddie Orlando<br>Boteo Godoy, Enio Armando<br>Caal Pa, Victor Manuel<br>Cabañas Sion, Mirna Yohana | <b>•</b> | El grupo no tiene miembros | *      |
| Callejas Arenales, Ricardo Leopoldo<br>Canahui Ismalej, Wendy Maritza<br>Contreras Aguilar, Claudia Yane II<br>Godoy Morales, Cesar Estuardo                                          | •        |                            | •      |
| Finalizar                                                                                                    |          |                            |        |

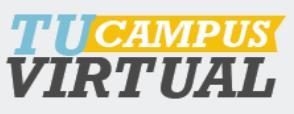

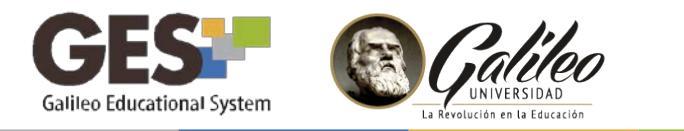

- 4. EDITAR CONTENIDO EN UNA ACTIVIDAD EN Eduwiki
- 1. Seleccione la pestaña Material de Clase

| Eduwiki          |           |  |  |
|------------------|-----------|--|--|
| Actividades Edu  | ıwiki     |  |  |
|                  |           |  |  |
| Agregar activida | d Eduwiki |  |  |
| Agregar activida | d Eduwiki |  |  |

2. Ubique el portlet Eduwiki y dé clic sobre el título de la Wiki creada

| Actividades Eduwiki          | Descripción de la Actividad                                             |                     |  |
|------------------------------|-------------------------------------------------------------------------|---------------------|--|
| Título\$<br>Las competencias | Título : Las competencias<br>Descripción :<br>Actividad de otros grupos |                     |  |
|                              | <b>Título</b> ≎<br>Las competencias (Grupo uno)                         | Autor≎<br>Grupo uno |  |

- 3. En el recuadro Actividad de otros Grupos podrá seleccionar la Wiki del grupo a editar, o revisar.
- 4. Utilice el menú que le muestra para editar contenido, crear una nueva página de contenido o bien revisar los aportes de los usuarios.

Editar · Revisiones · Nueva Página · Administrar · Índice de Actividad

7

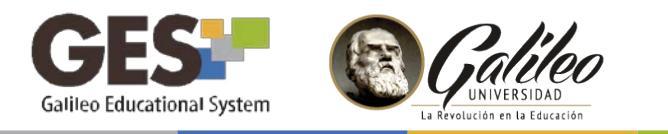

Al seleccionar editar, visualizará el editor que le permitirá agregar texto, enlaces, imágenes y contenido html5.

| Título *       | Las competencias (Grupo uno) |
|----------------|------------------------------|
| Contenido<br>* |                              |
|                | Ruta:                        |

Al seleccionar **Nueva Página** la vista será similar, pero la wiki generará una nueva sección que le permitirá estructurar de mejor manera el contenido. Por ejemplo, puede utilizar nueva página para generar secciones como: introducción, contenido, conclusiones, bibliografía, etc.

Para visualizar el contenido de las diferentes secciones de la wiki, selecciones los nombres de sus diferentes secciones o páginas en el menú de **Páginas de Actividad Eduwiki**, el contenido se mostrará en el área de la derecha.

| Páginas de Actividad Eduwiki 🌘 | Existen varios tipos de competencias, en esta actividad se tratarán las competencias desde el punto de vista |
|--------------------------------|----------------------------------------------------------------------------------------------------|
| Título de Página               | •                                                                                                    |
| Las competencias (Grupo uno)   |                                                                                                    |
| Introducción                   |                                                                                                    |
| Contenido                      |                                                                                                    |
|                                |                                                                                                    |

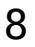

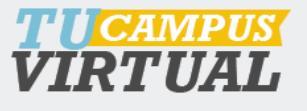

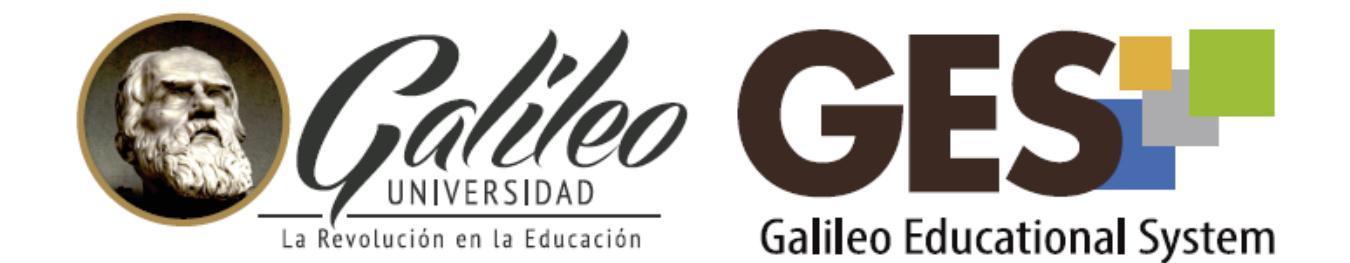

Consulta más sobre ésta y otras herramientas de la plataforma GES, visitando www.galileo.edu/soporteges

> o comunicándote al **HelpDesk** Universidad Galileo Torre 1, 4to Nivel oficina 413

E-mail: ayudages@galileo.edu

Tel: 2423 8000 Ext. 7411 - 7412

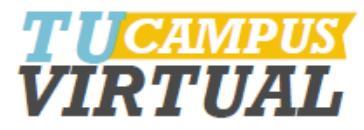